# 베들레헴

#### 4.5.5

### 1995.05~2025.03. ITNOJC

베들레헴은 성경연구 애플리케이션이다. 윈도우용 베들레헴은 윈도우 7 이상의 버전이 설치된 컴 퓨터에서 사용할 수 있다.

## 설치방법

- 윈도우용 베들레헴을 받아 압축을 풀면 BethlehemWin 폴더가 나온다. 그 BethlehemWin 폴더를 폴더째로 하드디스크에 복사한다. C, D 등의 어느 드라이브에 복사해도 된다.
   ※ 베들레헴을 C 드라이브의 Program Files 폴더 안이나 Program Files (x86) 폴더 안에 설 치하면, 프로그램 실행이 느려지고 찬미가 또는 새찬송가 악보를 보는데 문제가 생길 수 있다. 그러므로 베들레헴을 C 드라이브에 설치할 경우에는 최상위 폴더(루트 폴더)에 설치하여 사용 한다.
- 바탕화면에 베들레헴의 실행파일의 바로가기 아이콘을 내놓고 사용하면 편리하다. 그렇게 하 기 위해서는 Bethlehem.exe 파일을 마우스 오른쪽 버튼으로 누른 후 메뉴에서 [보내기 / 바 탕화면에 바로가기 만들기]를 선택한다. 바탕화면에 만들어진 바로가기 아이콘의 이름을 "베들 레헴" 또는 다른 원하는 이름으로 변경하여 사용한다.
- 3. 히브리어 역본과 헬라어 역본을 보기 위해서는 BethlehemWin 폴더 안의 fonts 폴더에 있는

글꼴 파일인 hebrew.ttf 파일과 greek.ttf 파일을 설치해야 한다. 설치하기 위해서 두 글꼴 파 일을 선택한 후에 마우스 오른쪽 버튼을 누르고 메뉴에서 '설치'를 선택한다.

- ※ 베들레헴에 나와 있는 히브리어나 헬라어를 복사하여 아래아 한글이나 파워포인트 등등 다른 프로그램에 붙여넣었는데, 글자 모양이 보기가 좋지 않거나, 히브리어의 경우 글자 순서가 거 꾸로 나오는 경우에는, 해당 프로그램에서 원어를 블럭잡아 선택하고, 글꼴 선택 상자에서 히 브리어인 경우 'Ezra SIL' 글꼴을, 헬라어인 경우 'Galatia SIL' 글꼴을 선택한다.
- 4. 윈도우용 베들레헴은 윈도우에 닷넷 프레임워크 4.8(.NET Framework 4.8) 이상의 버전이 설치되어 있어야 사용할 수 있다. 대부분의 윈도우에는 기본으로 설치되어 있지만, 혹시 설치 되어 있지 않아서 베들레헴이 실행되지않는 경우에는 아래 주소에서 닷넷 프레임워크 4.8 버 전을 다운로드하고, 다운로드한 압축 파일 속에 있는 ndp48-x86-x64-allos-enu.exe 파일을 설치한다.

https://drive.google.com/uc?export=download&id=1uddZuao6YEumX8Xa6e14glN7rleafJkj

♣ 위와 같이 다 했는데도 베들레헴 실행이 안 되는 경우에는 위의 4번에서 받은 압축 파일 속 에 있는 MS Visual C++ 재배포 패키기(VC\_redist.x64.exe)를 설치한다.

### 사용법

 베들레헴 화면의 대부분의 버튼과 콤보박스, 입력상자는 마우스를 클릭하여 작동시키거나 키 보드에서 단축키를 쳐서 작동시킬 수 있다. 단축키는 마우스 커서를 버튼이나 콤보박스, 입력 상자 위에 놓으면 보여준다.

- 2. 모든 입력상자에서는 내용을 입력한 후에 엔터(Enter) 키를 치면 해당 기능이 실행되고, 입력 상자가 나란히 여러 개 있는 경우에 탭(Tab) 키를 치면 다음 입력상자로 커서가 이동한다.
- 베들레헴의 모든 창은 처음 실행된 대로 사용하지 말고 사용하기 좋은 위치와 크기로 조정하 여 사용하기를 권장한다. 위치와 크기는 저장되어 다음 실행 시 전에 실행된 위치와 크기로 나 타난다.

#### 메인 창

메인 창에는 맨 윗줄에 버튼들이 위치해 있고 두 번째 줄에는 성경번역본, 주석, 원전분해 및 원 어코드 역본을 선택할 수 있는 콤보박스들이 배열되어 있다.

| 🥦 베들레헴 4.3.6       |                                       |                   |
|--------------------|---------------------------------------|-------------------|
| 🐗 3 3 창 1:1        | ☑ 2 월 ☑ 3 월 ☑ 4 월 🔶 🌩 🔍 🔍 🌾 🌾 🥠 🎜 🌣 🕖 |                   |
| 개역개정 🗸 바른성경 🗸      | 재림교주석 ~ 만나주석 ~ 개역한글S ~ KJV_S ~        | 한글원어사전 🗸 영문원어사전 🗸 |
| 1 태초에 하나님이 천지를 창조하 | 1 창세기 서론 1 태초에 H7225 하나님이 H430        | ▲ H1035 Q ◀ ►     |
| 시니라                | 천 <u>H8064</u> 지를 <u>H776</u> 창조하시    | בית לחם 1035      |
| 2 땅이 혼돈하고 공허하며 흑암이 | (1) 표제 니라 <u>H1254</u>                |                   |
|                    |                                       |                   |
| . 메인 장에는 왼쪽에서      | 1 오는쪽으도 종 4열의 장이 배열되어 있다.             | 첫째 걸 첫째 앵의 상은 성   |

경역본으로 고정되어 있고, 이후의 모든 창은 성경역본, 성경주석, 원어코드역본 중에서 선택 할 수 있고, 네 번째 행의 창들은 원어사전까지 선택할 수 있다. 각 창의 종류 선택은 설정에 서 할 수 있다

- 각각의 창은 그 아래에 또 하나의 창을 보이게 할 수 있다. 그것은 각 창의 두 번째 콤보박스 에서 원하는 데이터를 선택하면 된다.
- 3. 원전분해(parsing) 및 원어코드 역본과 원어사전 사용법은 다음과 같다.
  - (1) 설정에서 '코드역본'으로 선택한 창에서는 원전분해 또는 원어코드 역본을 볼 수 있다.
  - (2) 이 창에는 모든 단어에 원어 코드 번호가 붙어서 나오는데 그 번호를 누르면 원어사전 창에 그 코드에 해당하는 원어의 내용을 보여준다. 원어사전 창의 상단 오른쪽의 화살표 버튼을 누르면 다음 번호 또는 이전 번호로 이동할 수 있다.
  - (3) 원어코드 입력 상자에 다른 코드를 직접 입력하고 엔터(Enter)키를 치면 입력한 코드의 내 용을 원어사전에서 보여준다.
  - (4) 원어사전 창 위의 <sup>4</sup> 버튼을 누르면 코드 입력 상자에 표시되어 있는 코드를 현재 원어 코드 역본 창에 보이는 원전분해 또는 역본에서 검색하여 보여 준다.
  - (5) 검색 결과 창에서 찾은 목록의 성경절을 클릭하면 오른 쪽 창에 그 성경절의 앞뒤 문맥을 보여준다.
- 🐗 종료 버튼(단축키: Alt+X): 베들레헴을 종료한다.
- ◇ 히스토리 버튼(Alt+H, Alt+J): 인터넷 브라우저의 이전으로 가기 또는 다음으로 가기 버 튼과 유사한 기능을 수행한다. 히스토리에는 성경 책장절의 위치와 각 창의 번역본과 주석, 원어코드 역본 등이 기록되며, 이 버튼을 눌러 이전 또는 이후로 이동한다. 히스토리는 베들

레헴이 실행 중일 때 50개 까지만 유지되며, 베들레헴을 종료하면 사라진다.

 창 1:1
 성경절 찾아가기(Alt+K): [창 14:7] 과 같이 성경절이 표시되어 있는 버튼이다. 이

 버튼을 누르면 성경절 찾아가기 화면이 나온다. 책 목록 창과 장 목록 창에서 원하는 책이나

 장을 마우스로 더블클릭하면 클릭한 책이나 장으로 바로 갈 수 있으며, 책과 장을 선택하고

 절을 클릭하면 선택한 책장절로 바로 갈 수 있다.

\_\_\_\_\_ 직접입력 상자(Alt+D): 빈 상자로 보여 지며 여기에 직접 성경절을 입력하고 엔터 키 를 치면 원하는 성경절로 갈 수 있다. 입력 형식은 다음과 같다.

- 1. 절만 입력하면 현재 보고 있는 책과 장에서 입력한 절로 이동한다. (입력 예: 24)
- 장만 입력하면 현재 보고 있는 책에서 입력한 장의 1절로 이동한다. 숫자 뒤에 숫자를 제 외한 다른 문자가 있으면 장을 입력한 것으로 간주한다. 절만 입력한 것과 구별하기 위해 서이다. (예: 5:, 5^, 5\*)
- 3. 장과 절을 입력하면 현재 보고 있는 책에서 입력한 장과 절로 이동한다. (예: 5:3, 5.3)
- 4. 책만 입력하면 입력한 책의 1장1절로 이동한다. (예: 창)
- 5. 책과 장을 입력하면 입력한 책과 장의 1절로 이동한다. (예: 창5, 창 5)
- 6. 책장절을 입력하면 입력한 책장절을 찾아간다. (예: 창5:3, 창 5,3, 창5.3)

♥ ♥ 장 이동(Alt+Y, Alt+U): 현재 표시되어 있는 보기 상태의 역본이나 주석을 한 장씩 이전 또는 다음 장으로 이동시킨다.

#### 베들레헴 도움말

5 / 11

- 4 ▶ 절 이동(Alt+B, Alt+N): 성경역본 창 위 오른쪽에 있는 이 버튼은 한 절 씩 앞 또는 뒤 로 이동시키는 기능을 한다. 성경역본 창의 절 위치가 이동하면 다른 창의 절 위치도 따라서 이동한다.
- 성구 검색(F6): 성경에 나오는 어구나 단어를 검색한다. 역본을 선택할 수 있고, 범위를 성 경전체, 구약, 신약으로 지정할 수 있다. 또한 원하는 책명과 책명 사이로 지정할 수 있는데, 이것은 책명 콤보박스를 클릭하고 선택하면 된다. 한 번에 세 낱말까지 찾을 수 있다. 낱말을 입력할 때 낱말 사이에 빈칸도 포함할 수 있다. 성구검색에서는 찾은 절의 수와 함께 찾은 말 이 몇 번 나오는지 표시해준다. 한 절에 같은 말이 한 번 이상 나올 수도 있기 때문에 찾은 절 수와 찾은 말의 수는 다를 수 있다.

성구 검색 결과 화면에 나오는 성경절들이 표시되는 모양은 [설정]에서 변경할 수 있다.

- 성구 검색 결과 화면에서 찾은 성경절 목록의 성경절을 클릭하면 그 성경절이 있는 본문을 오른쪽 창에 보여준다. 문맥을 확인할 수 있게 한 것이다. 오른쪽 창에 내용이 나와 있는 상 태에서 위 오른쪽 부분에 나오는 [적용] 버튼을 누르면 클릭한 성경절을 메인 창에 나오게 한 다.
- 상단 둘째 줄 오른쪽 끝에 있는 [복사 Alt+C] 버튼을 누르면, 각 창의 내용 중 블록 잡아 선 택한 부분을 클립보드로 복사한다. 이 때 서식은 제외하고 텍스트만 복사된다.
- 원어코드 검색(F7): 원어코드(스트롱코드) 역본에서 원어코드를 검색한다. 검색 방법은 코드 입력 상자에 'H430' 또는 'G150' 등과 같이 코드를 입력하고 찾으면 된다. 찾기 결과 화면에

#### 베들레헴 도움말

- 서 찾은 성경절 목록의 성경절을 클릭하면 오른쪽 창에 한 장 전체를 보여주어 문맥을 확인 할 수 있다.
- 원어코드 검색 결과 화면에는 [복사 Alt+C] 버튼이 있는데, 이 버튼을 누르거나, 단축키를 사용하여 복사할 경우에는 서식을 제외하고 순수한 텍스트만 복사하여 준다.
- 상경절 추출(F8): 추출할 성경역본 목록에 들어 있는 역본에서 성경절을 원하는 형식으로 추 출해 준다. 여기서 추출한 성경절을 워드프로세서 등에 복사하여 사용할 수 있다. 추출할 성 경 역본 목록에는 원하는 대로 성경역본을 추가 또는 제거할 수 있다. 목록에서 추가 또는 제 거할 역본을 더블클릭하거나, 역본을 선택하고 아래의 추가 또는 제거 버튼을 눌러서 추가 또 는 제거할 수 있다.

성경절 추출 창에는 추출하고자 하는 성경절의 범위를 선택할 수 있는 버튼과 직접 입력할 수 있는 입력 상자가 있다. 입력 상자에는 추출하고자 하는 성경절의 범위를 다음의 형식으로 입력하고 엔터키를 치면 추출해준다.

- 1. 책장절을 모두 입력하면 입력한 책장절을 추출해준다(예: 창 5:10).
- 강절만 입력하면 현재 책장절 선택 버튼에 표시되어 있는 책에서 입력한 장절을 추출해준 다(예: 5:10).
- 장만 입력하면 현재 책장절 선택 버튼에 표시되어 있는 책에서 입력한 장 전체를 추출해 준다. 장만 입력할 경우에는 장 뒤에 숫자를 제외한 다른 문자를 입력해야 한다(예: 5:, 5#).

- 절만 입력하면 현재 책장절 선택 버튼에 표시되어 있는 책과 장에서 입력한 절을 추출해 준다. 절 뒤에는 다른 문자가 오면 안 된다(예: 5).
- 5. 범위를 입력하면 입력한 범위만큼 추출해 준다. 범위는 같은 책에서만 가능하며, 범위를 표시하는 문자는 "-" 또는 "~"을 사용할 수 있다(예: 창5:2-5, 창 5:2~7, 창 6:10-7:5, 6:10~7:5, 4:-5:, 4-5).
- 책명과 장 사이에는 공백이 있어도 되고 없어도 되며, 장과 절 사이에는 숫자와 "-", "~"
   이외의 어떤 문자를 넣어도 가능하다(예: 창5.10, 창 5:10-6.20, 5:10-6#20).

추출하는 성경절의 형식은 설정 버튼(♀)을 눌러서 설정할 수 있다. 설정에서 책장절, 절, 본 문 괄호 등을 설정할 수 있고, 절마다 줄을 나눌 것인지, 책장절을 본문의 앞에 위치시킬 것 인지, 뒤에 위치시킬 것인지 설정할 수 있다. 이미 들어 있는 괄호 모양이 맘에 들지 않을 때 는 괄호 선택 콤보박스에 직접 쳐서 넣어도 된다. 원하는 괄호를 직접 넣을 때는 반드시 두 기호를 붙여서 넣어야 한다(예: {}, ^^).

추출한 내용을 복사할 경우 [복사 Alt+C] 버튼을 눌러서 복사하면, 서식은 복사되지 않고 순 수한 텍스트만 복사된다. 추출한 내용 중 블록을 잡아서 선택한 내용이 있을 경우에는 선택한 내용만 복사되고, 선택한 내용이 없을 경우에는 추출된 내용 모두가 복사된다.

여본 대조(F9): 원하는 역본을 대조하여 볼 수 있다. 대조하여 볼 역본을 8개까지 설정할 수 있고 창 배열도 선택할 수 있다. 첫 번째 역본의 절 위치가 이동하면 다른 창의 절 위치 도 따라서 이동한다. 역본 대조 기능을 사용하다가 현재 보고 있는 성경절을 메인 화면에 적 용시키려면 [적용] 버튼을 누르면 된다.

상단 오른쪽 끝에 있는 [복사 Alt+C] 버튼을 누르면, 각 창의 내용 중 블록 잡아 선택한 부 분을 클립보드로 복사한다. 이 때 서식은 제외하고 텍스트만 복사된다.

- 찬미가, 새찬송가(F10): 찬미가 또는 새찬송가를 선택하여 가사 또는 악보를 볼 수 있으며, 가사 찾기 기능도 지원한다. 교독문도 보여준다. 주제별 분류표에서 장을 선택하여 볼 수도 있고 직접 입력하여 볼 수도 있다. 가사보기와 악보보기를 전환하여 볼 수 있으며 이 보기 상 태는 저장되어 다음번 실행했을 때도 이전 보기 상태로 볼 수 있다. 현재의 보기 상태가 가사 보기인지 악보보기인지는 맨 윗줄의 오른쪽에 [가사] 또는 [악보]와 같이 표시되어 확인할 수 있다.
  - 가사를 찾은 후에 찾은 장 중에서 장 제목을 클릭하면 그 장이 보여 진다. 그리고 바로 전에 찾은 내용 화면으로 가고 싶으면 <sup>(</sup>▲) 버튼을 누르면 된다. ◀ ▶ 버튼을 눌러서 이전 장, 다음 장으로 이동할 수도 있다.
- 설정(F11): 내용 보여주기 창에 보여줄 성경역본, 성경주석, 코드역본, 원어사전 등의 종류 를 선택할 수 있고, 배경색, 글꼴, 글꼴 크기, 줄 간격, 성구 검색시의 결과 성경절 모양, 성 경절 추출 형식 등을 설정한다. 이미 들어 있는 괄호 모양이 맘에 들지 않을 때는 괄호 선택 콤보박스에 직접 쳐서 넣어도 된다. 원하는 괄호를 직접 넣을 때는 반드시 두 기호를 붙여서 넣어야 한다(예: {}, ^^).

◎ 히브리어와 헬라어 역본의 글자 크기는 기본적으로 한글이나 영문의 글자 크기보다 작아 서 가독성이 안 좋아 별도로 설정할 수 있게 하였다. 역본의 파일이름에 "BHS", "LXX", "HG" 라는 글자가 포함되어 있으면 히브리어와 헬라어 역본으로 간주한다.

◎ 성경 역본 순서를 변경할 수 있다. 성경 역본을 새로 추가하거나 삭제한 경우에는 역본
[등록] 버튼을 눌러서 새로 등록해 주어야 한다.

◎ 설정 사항은 베들레헴 폴더에 bethset.sav 라는 이름의 파일에 저장된다. 업데이트를 할 때 이 파일을 그대로 사용하면, 설정 사항이 초기화되는 것을 막을 수 있다.

- ✔ 도움말(F1): 사용법을 보여준다. 사용법을 볼 수 없을 때는 Adobe Acrobat Reader DC를 다운로드 받아 설치하면 볼 수 있다.
- [ 복사 ] (Alt+C): 각 창의 내용 중에서 블록 잡아 선택한 부분을 클립보드로 복사한다. 이 때 서식은 제외하고 순수한 텍스트만 복사된다. 서식까지 복사하려면 블록을 잡은 후에, 윈도우 에서 공통으로 사용하는 Ctrl+C 키를 눌러서 복사하면 된다.

## 기타 참고 사항들

- 성경 번역본이나 성경 주석은 실행파일이 있는 폴더에 넣어야만 사용할 수 있으며, 수에 상관 없이 추가할 수 있다. 사용자가 번역본을 직접 만들어 넣을 수도 있다.
- 2. 베들레헴에서 사용하는 데이터 파일은 종류에 따라 확장자가 다르다.

성경 역본: bdb, 성경주석: cdb, 원전분해 및 원어코드 역본: sdb.

위 파일들의 이름은 사용자가 원하는 대로 바꾸어 사용할 수 있지만 확장자를 바꾸면 안 된 다.

그 외의 파일들은 다음과 같다.

찬미가, 새찬송가 가사: 찬미가.hdb, 새찬송가.hdb

악보: 찬미가.cmp, 새찬송가.cmp

원어사전: HebGrkKo.dct, HebGrkEn.dct.

이 파일들의 이름(확장자 포함)은 바꾸면 안 된다.

- 3. 히브리어 헬라어 성경은 히브리어 구약과 헬라어 신약을 한 파일로 만들었다.
  - (1) Hebrew BHS + SBL Greek NT = BHSSBL.bdb
  - (2) Hebrew BHS + Greek Stephanos = BHSStp.bdb
  - (3) 70인역(LXX) 구약 + Greek Stephanos = LXXGtp.bdb